## 事務共有フォルダ利用手順書

## 1 概 要

事務共有フォルダ((株) ノースグリッド製 proself)の特徴は、次のとおりです。

- ① 共有フォルダのアクセスは、メールアカウントを使用し、個人認証です。
- ② 所属員1名を管理者に設定し、アクセス権を管理することができます。アクセス権は、読み取り・保存ができるユーザーに加え、読み取りのみに制限することもできます。
- 2 本マニュアルについて

本マニュアルの構成は、次のとおりです。利用される機能に合わせ、ご参照ください。

(1) 共有フォルダのユーザー管理

共有フォルダにアクセスできるユーザーと権限の設定について記載しています(詳細、「後述3 共有フォルダのユーザー管理)。グループ作成者は、共有フォルダとともに、事前に当センターに グループ作成者として申請、登録された方です。

(2) ネットワークドライブ設定方法

事務共有フォルダをご自身のパソコンのネットワークドライブとして利用するための設定方法 を記載しています。事務共有フォルダをネットワークドライブとして利用するためには、クライ アントソフト「Proself Disk」をインストールする必要があります。

3 共有フォルダのユーザー管理

共有フォルダにアクセスできるユーザーの設定方法は次のとおりです。操作は、事前に当セン ターにグループ作成者として申請、登録された方のアカウントで行います。

- (1)参加ユーザーの登録
- インターネット・エクスプローラなどの Web ブラウザを起動し、新システムにアク セスしてください。url は次のとおりです。 url https://drive.sapmed.ac.jp
- ② ログイン画面のユーザーID、PASSWORD に電子メールのアカウント、パスワードを 入力してください(アカウントは、メール アドレス「お名前@sapmed.ac.jp」の"お名 前"です)。
- ③ ログイン後の Top 画面上メニューの「管 理画面」をクリックしてください(図1)。

| Proself             | ◀ ТОР     |   |  |            |          | ) A 💿           |           |
|---------------------|-----------|---|--|------------|----------|-----------------|-----------|
| ■ ファイル一覧<br>★ お気に入り |           |   |  |            |          |                 | Q 🕖       |
|                     | 名前        | ^ |  | サイズ        | 更新日      | 诗 付加情報          | Æ         |
|                     | ig sapmed |   |  | 2019/08/28 | 14:18:41 | ^               |           |
|                     |           |   |  |            |          |                 |           |
| 🌐 Web公開管理           |           |   |  |            |          |                 |           |
| ▶ 受取フォルダ管理          |           |   |  |            |          |                 |           |
| 三 アドレス帳             |           |   |  |            |          |                 |           |
| 🗊 レボート課題一覧          |           |   |  |            |          |                 |           |
|                     |           |   |  |            |          |                 |           |
|                     |           |   |  |            |          |                 |           |
|                     |           |   |  |            |          |                 |           |
|                     |           |   |  |            |          |                 |           |
|                     |           |   |  |            |          |                 |           |
|                     |           |   |  |            |          |                 |           |
|                     |           |   |  |            |          |                 |           |
|                     |           |   |  |            |          | Powered by Pros | elf Ver.5 |
|                     |           |   |  |            | 0        | _               |           |

図1 ログイン後のトップ画面

④ 管理画面のメニューからグループ管理
画面を開いて共有フォルダ名を入力し、
「検索」してください。

- ⑤ 検索の結果、「共有フォルダ」がリンク 付きで表示されますので、選択してください(図2)。
- ⑥ グループ更新画面の「ユーザー/グル ープ」から、利用させたいユーザーの アカウント名を入力し、検索してくだ さい。
- ⑦ 検索結果が表示されますので、該当のア カウント名を選択してください。
- ⑧ 選択したアカウント名に対し、読み取り・保存権限(フルコントロール)を付与したい場合は、「参加」をクリックしてください(図3)。選択したアカウント名が「参加するユーザー/グループ」に移動します。

選択したアカウント名を読み取りのみ に制限する場合は、「読取専用」をクリ ックしてください。

- (2)参加ユーザーのアクセス停止
- 前述3-(1)の①~⑤と同様の操作を 行ってください。
- ② 「参加するユーザー/グループ」のボックス内に参加ユーザーのアカウント名が 一覧表示されますので、停止したいアカウント名を選択し、「外す」をクリックしてください。

(3) グループ作成者の変更

共有フォルダのグループ作成者を変更する 場合は、当センター総務・システム係(e-mail) icccj@sapmed.ac.jp)までご連絡ください。

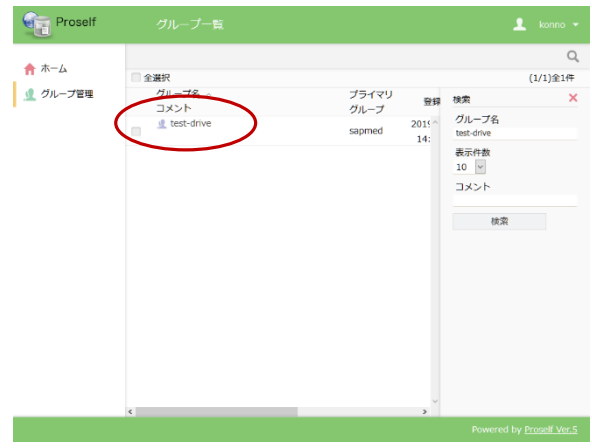

図2 共有ドライブの検索

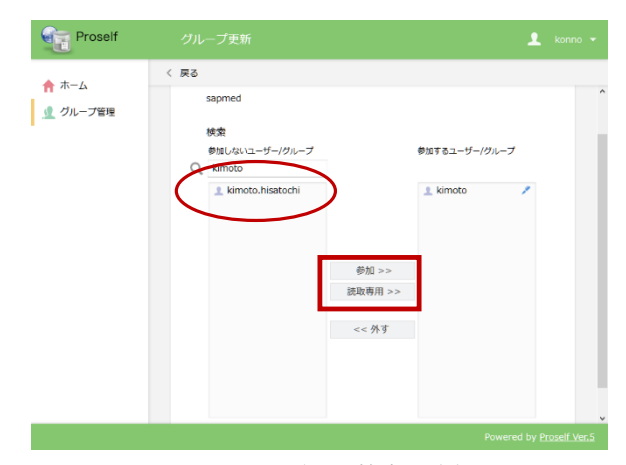

図3 ユーザーの検索と登録

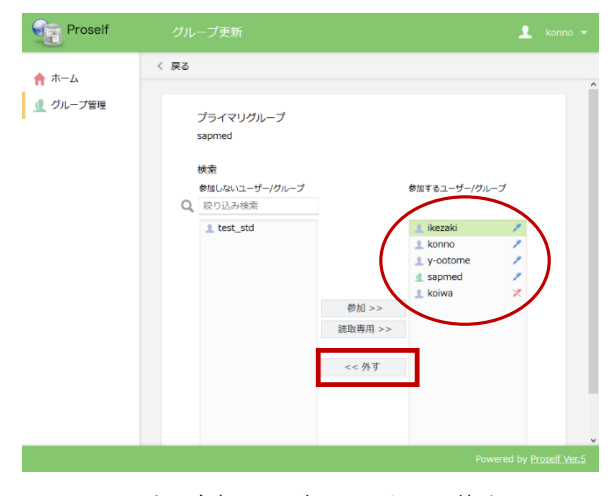

図4 参加ユーザーのアクセス停止